# Cisco Real Time Monitoring Toolでのカスタムア ラートの設定

## 内容

| <u>概要</u>          |
|--------------------|
| <u>前提条件</u>        |
| <u>要件</u>          |
| <u>使用するコンポーネント</u> |
| <u>背景説明</u>        |
| <u>設定</u>          |
| <u>確認</u>          |
| トラブルシュート           |

### 概要

このドキュメントでは、Cisco Real Time Monitoring Tool(RTMT)で顧客アラートを設定する方法 について説明します。

著者:TACエンジニア、Sankalp Jain

## 前提条件

### 要件

次の項目に関する知識があることが推奨されます。

- Cisco Call Manager(CUCM)
- RTMT

### 使用するコンポーネント

このドキュメントの情報は、RTMTバージョン11.5に基づくものです。

このドキュメントの情報は、特定のラボ環境のデバイスとアプリケーションから作成されたもの です。このドキュメントで使用するすべてのデバイスとアプリケーションは、クリア(デフォル ト)設定から開始されています。ネットワークが稼働中の場合は、どのようなアクションが及ぼ す潜在的な影響を確実に理解しておいてください。

## 背景説明

RTMTの[Alert central]セクションでは、[System]、[Voice/Video]、[Custom]などの異なるタブにア ラートが整理されています。[System]および[Voice/Video]の下。事前に設定されたアラートが見 つかりました。アラートは削除できませんが、無効または変更することはできます。デフォルト ではカスタムタブは空で、管理者はRTMTのパフォーマンスセクションで利用可能なカウンタに

## 設定

1. RTMTで、図に示すように、[System] > [Performance] > [Open Performance Monitoring]に移動 します。

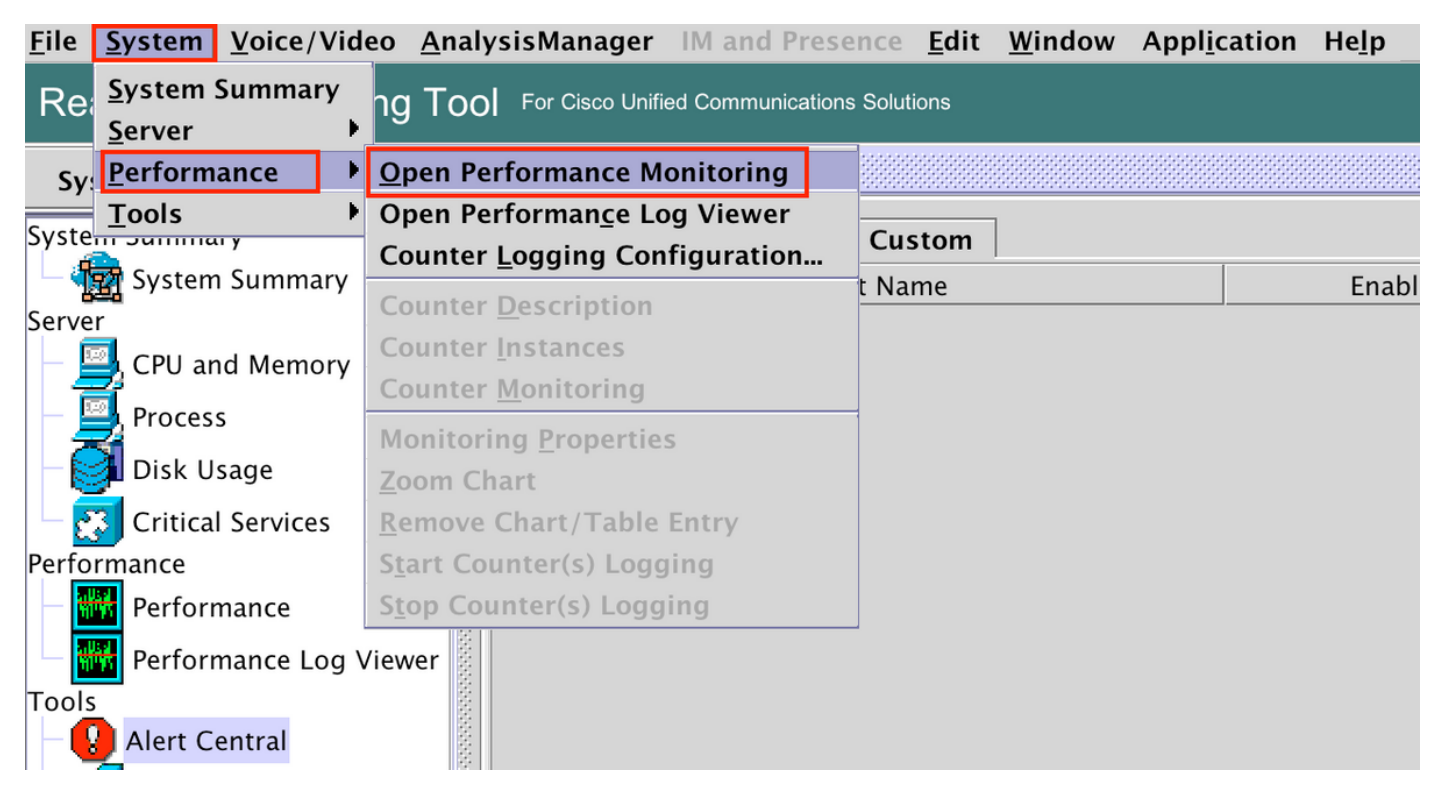

### 2.図に示すように、アラートを設定する必要があるノードを選択します。

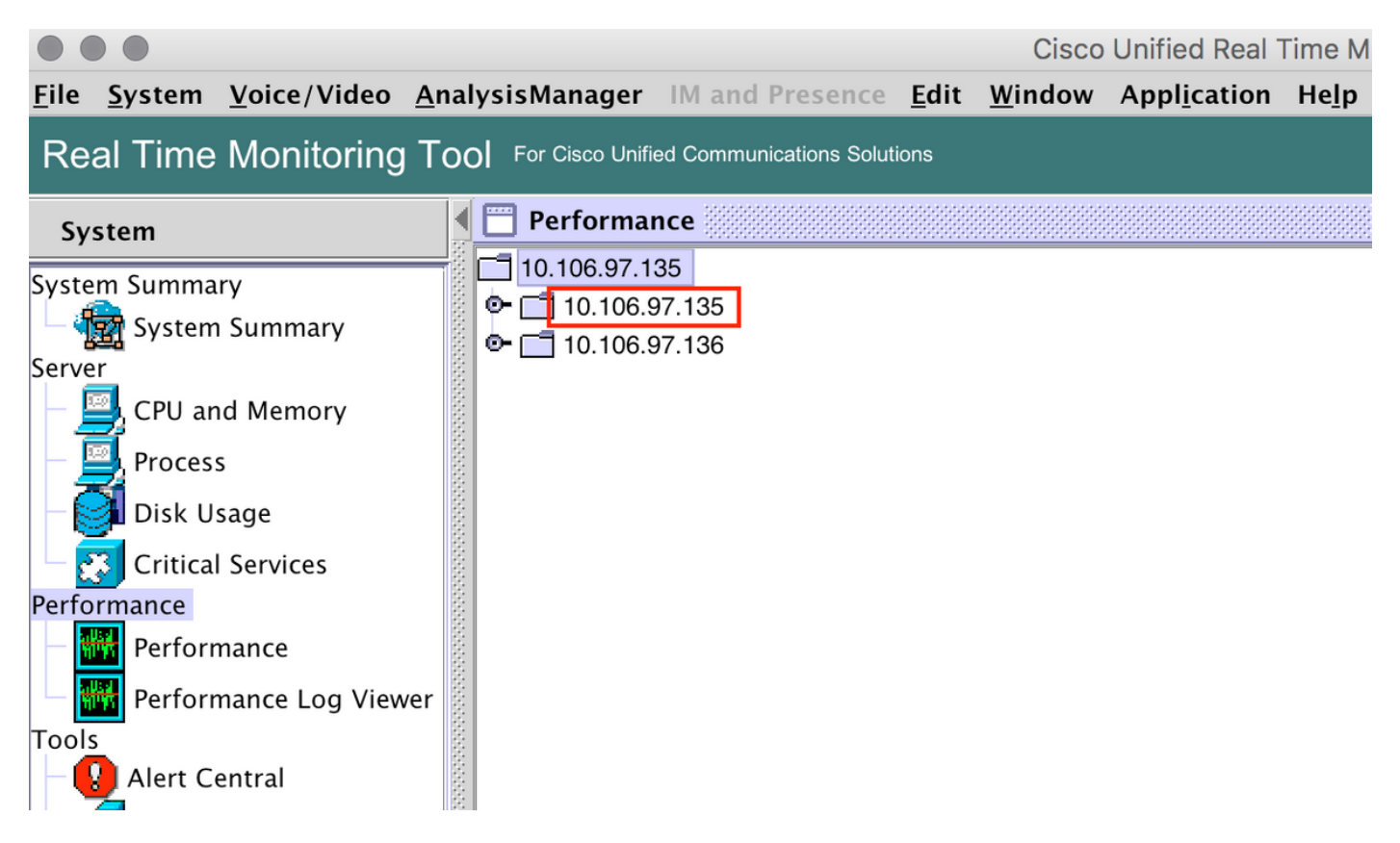

3.アラートを設定する必要がある特定のデバイス、エンドポイント、プロセス、または機能を選 択し、展開します。

特定のカウンタを右クリックし、カウンタに応じてCounter MonitoringまたはCounter Instanceを 選択します。

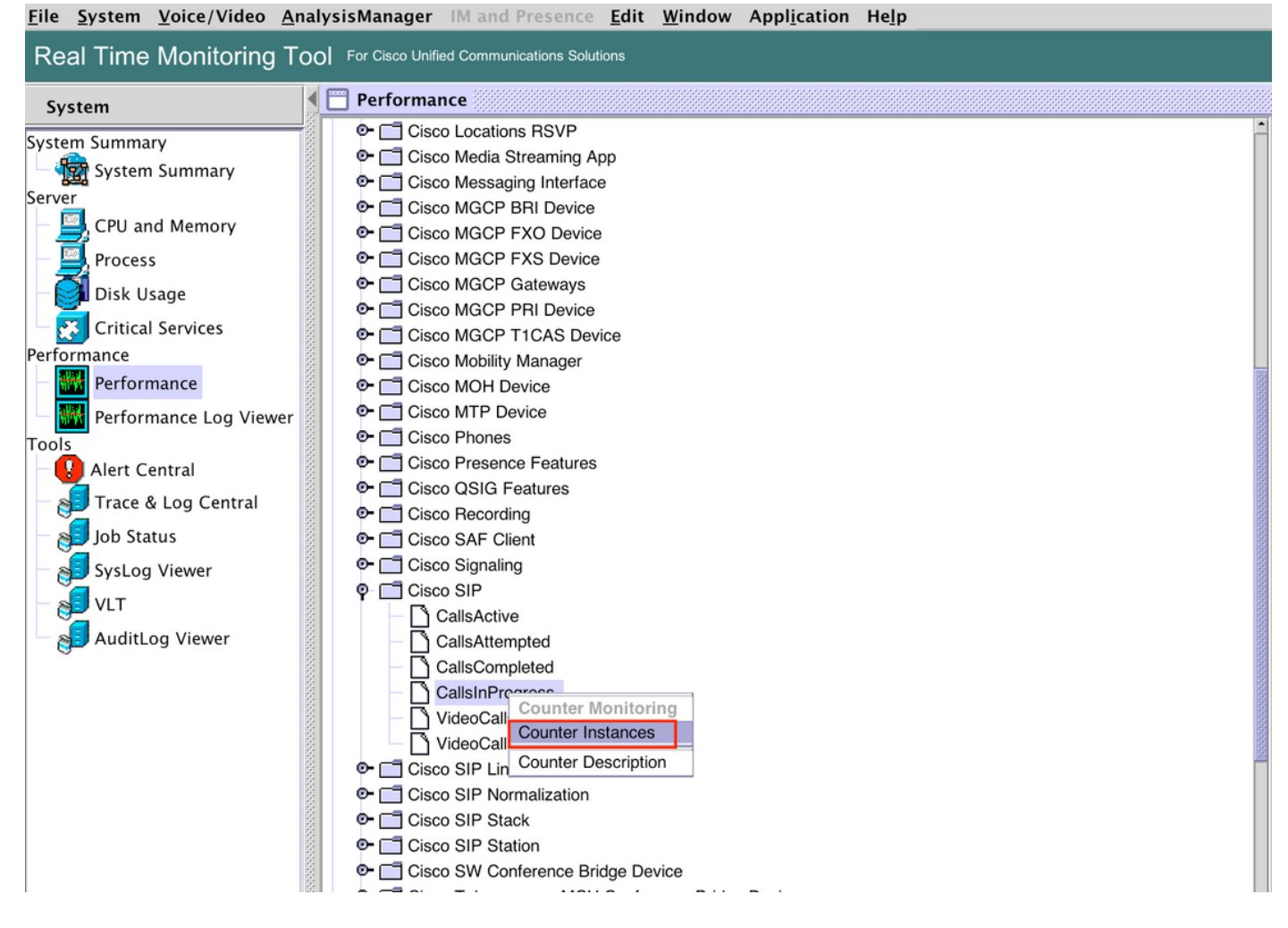

4.オブジェクトインスタンスのリストからインスタンスを選択します。

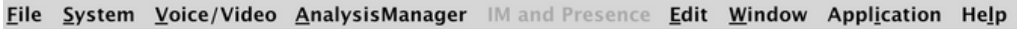

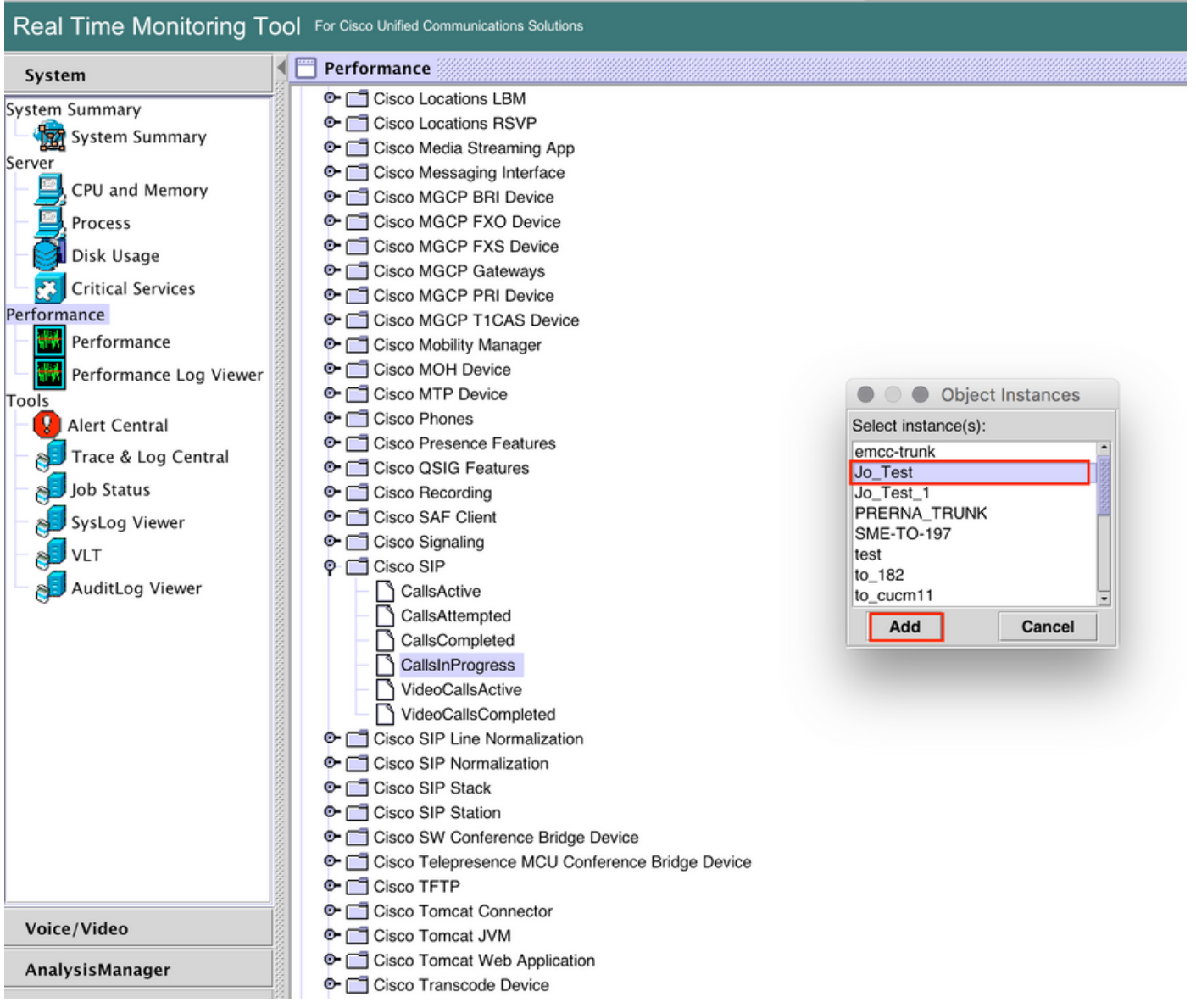

5.右側のパネルに特定のインスタンス/カウンタが表示されます。

インスタンスを右クリックし、 [Alert/Properties]を設定します。

| File System Voice/Video AnalysisManager IM and Presence Edit Window Application Help                                                                                                    |                                                                                                    |  |                                                               |                               |                                                                                                    |  |
|----------------------------------------------------------------------------------------------------|----------------------------------------------------------------------------------------------------|--|---------------------------------------------------------------|-------------------------------|----------------------------------------------------------------------------------------------------|--|
| Real Time Monitoring Tool For Claco Unified Communications Solutions                                                                                                    |                                                                                                    |  |                                                               |                               |                                                                                                    |  |
| System                                                                                                    | Performance                                                                                                    |  |                                                               |                               | X                                                                                                    |  |
| System Summary<br>System Summary<br>Server<br>CPU and Memory<br>Process<br>Critical Services<br>Performance<br>Performance Log Viewer<br>Tools<br>Alert Central<br>SysLog Viewer<br>VLT<br>AuditLog Viewer | Claco Locations LBM     Claco Locations RSVP     Claco Media Streaming App     Claco Messaging Interface     Claco MGCP BRI Device     Claco MGCP SRD Device     Claco MGCP FXS Device     Claco MGCP TCAS Device     Claco MGCP TCAS Device     Claco MGCP TCAS Device     Claco MOH Device     Claco MOH Device     Claco MOH Device     Claco Phones     Claco Phones     Claco Phones     Claco Streaming App     Claco Streaming App     Claco TETP     Claco TETP     Claco Terper App     Claco Terper App     Claco Terper App     Claco Terpereaming App     Claco App     Claco Streaming App     Claco Streami |  | 10.106.97.135.Memory<br>60.0<br>65.0<br>15.22.90<br>• VM Used | 10.106.97.135,Claco SIP Stack | 10.106.97.135.Cisco SIP.JoTest 1 Set Alert/Properties 0 Tentiove Adet Zoom Chart View All Data Remove Monitoring Properties Start Counter(s) Logging |  |
| AnalysisManager                                                                                                    | Cisco Tomcat JVM                                                                                                    |  |                                                               |                               |                                                                                                    |  |
| , some ger                                                                                                    | Cisco Transcode Device                                                                                                    |  | Perfmon Counters                                              |                               |                                                                                                    |  |

### 5. 「アラートを有効にする」チェックボックスを選択し、重大度を指定して「次へ」をクリック します。

| <u>File System Voice/Video An</u>                                                                                                    | alysisManager IM and Presence <u>E</u> dit <u>W</u> in                                                                                                    | dow Appl <u>i</u> cation He <u>l</u> p                                                                                                    |                                                                                                    |                               |                                 |
|----------------------------------------------------------------------------------------------------|----------------------------------------------------------------------------------------------------|----------------------------------------------------------------------------------------------------|----------------------------------------------------------------------------------------------------|-------------------------------|---------------------------------|
| Real Time Monitoring To                                                                                                    | OO For Cisco Unified Communications Solutions                                                                                                    |                                                                                                    |                                                                                                    |                               |                                 |
| System                                                                                                    | Performance                                                                                                    |                                                                                                    |                                                                                                    |                               | X                               |
| System Summary<br>System Summary<br>Server<br>CPU and Memory<br>Process<br>Disk Usage<br>Critical Services<br>Performance<br>Performance<br>Performance Log Viewer<br>Tools<br>Alert Central<br>Job Status<br>SysLog Viewer<br>VLT<br>AuditLog Viewer<br>VLT<br>Voice/Video | Cisco Locations LBM     Cisco Locations RSVP     Cisco Media Straming App     Cisco Media Straming App     Cisco MGCP BRI Device     Cisco MGCP FXD Device     Cisco MGCP FXD Device     Cisco MGCP FXD Device     Cisco MGCP TAS Device     Cisco MGCP TAS Device     Cisco SIP Contents     Cisco SIP Contents     Cisco SIP Contents     Cisco SIP Contents     Cisco SIP Line Normalization     Cisco SIP Line Normalization     Cisco SIP Line Normalization     Cisco SIP Line Normalization     Cisco SIP Station     Cisco SIP Station     Cisco Trepersence MCU Conference     Cisco Tartepresence MCU Conference     Cisco Tartepresen | Alert Properties: Genera Name: \\10.106.97.135\Cisco SiP(Jo_Test)\CallsInf Ir Enable Alert Description: Recommended Action: Generation Generation Generati | to 10.106.97.135.Memory<br>96.0<br>Progress<br>erity: Warning<br>15.22.00<br>15.22.00<br>15.20.00<br>15.20.00<br>15. | 10.106.97.135.Claco SIP Stack | 10.106.97.135,Claco SIP_Jo_Test |
| AnalysisManager                                                                                                    | Cisco Tomcat Web Application     Cisco Transcode Device                                                                                                    |                                                                                                    | Perfmon Counters                                                                                                    |                               |                                 |

6:頻度とスケジュールを指定し、[次へ]をクリ**ックします**。

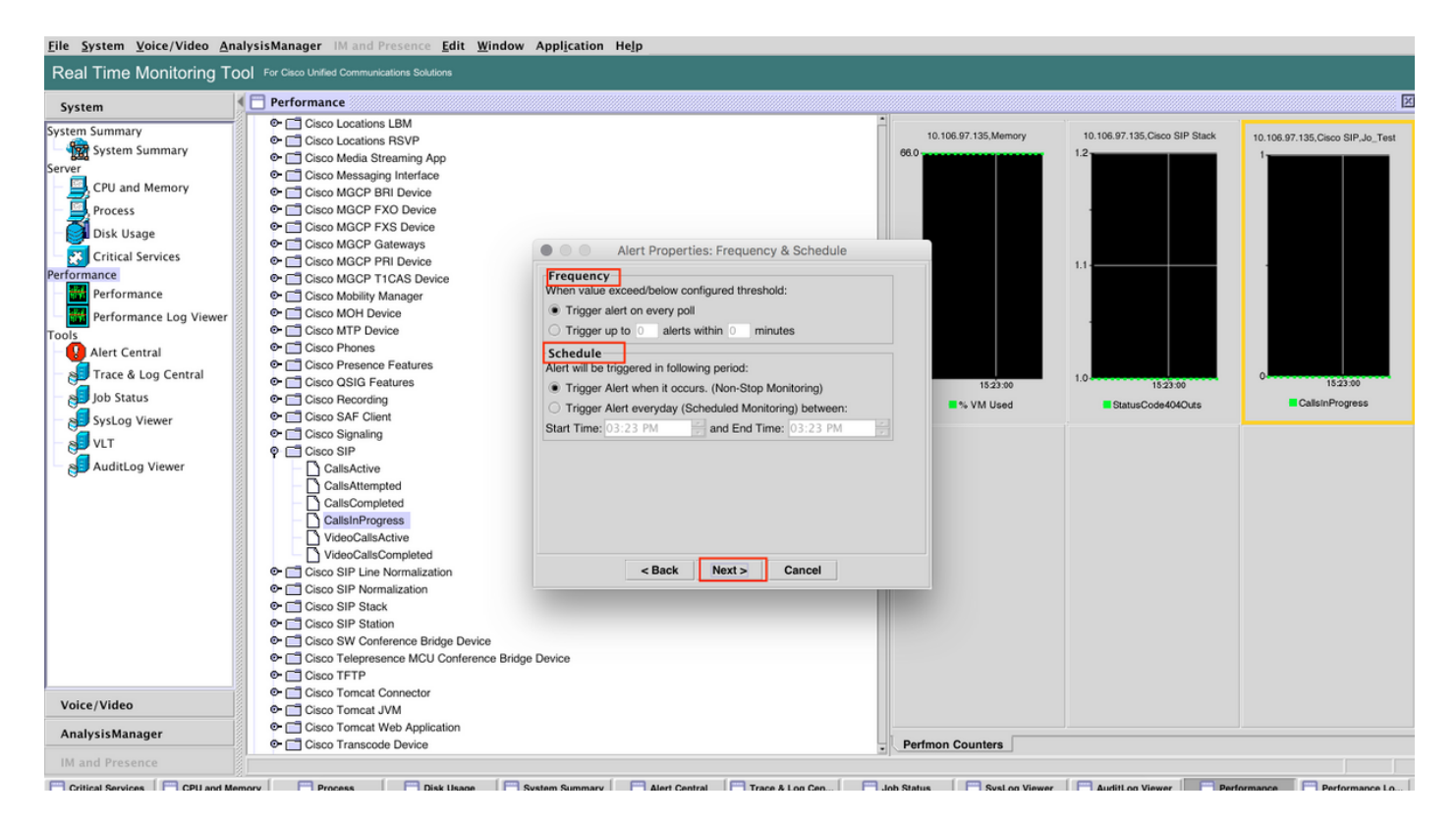

7:電子メールアラートを有効にし(必要に応じて)、電子メールアドレスを指定してアラートを 受信します。

### 完了したら、[Save]をクリックします。

| <u>File System Voice/Video An</u>                                                                                                    | alysisManager IM and Presence <u>E</u> dit <u>W</u> indo                                                                                                    | w Appl <u>i</u> cation He <u>l</u> p |           |                                                   |                                                                                                    |                                  |
|----------------------------------------------------------------------------------------------------|----------------------------------------------------------------------------------------------------|--------------------------------------|-----------|---------------------------------------------------|----------------------------------------------------------------------------------------------------|----------------------------------|
| Real Time Monitoring To                                                                                                    | OO For Cisco Unified Communications Solutions                                                                                                    |                                      |           |                                                   |                                                                                                    |                                  |
| System                                                                                                    | Performance                                                                                                    |                                      |           |                                                   |                                                                                                    | X                                |
| System Summary<br>Server<br>Process<br>Disk Usage<br>Critical Services<br>Performance<br>Performance Log Viewer<br>Tools<br>Alert Central<br>Trace & Log Central<br>Dob Status<br>SysLog Viewer<br>VLT<br>AuditLog Viewer | Cisco Locations LBM     Cisco Locations RSVP     Cisco Media Streaming App     Cisco MacG Pressing App     Cisco MGCP BRI Device     Cisco MGCP FXD Device     Cisco MGCP FXD Device     Cisco MGCP PRI Device     Cisco MGCP PRI Device     Cisco MGCP PRI Device     Cisco MGCP PRI Device     Cisco MGCP TICAS Device     Cisco MGCP TICAS Device     Cisco MGCP TICAS Device     Cisco MGCP PRI Device     Cisco MGCP TICAS Device     Cisco MGCP TICAS Device     Cisco MGCP Art Device     Cisco MGCP TICAS Device     Cisco MGCP TICAS Device     Cisco MGCP TICAS Device     Cisco MGCP TICAS Device     Cisco MGCP TICAS Device     Cisco MGCP TICAS Device     Cisco MGCP TICAS Device     Cisco ONTP Device     Cisco ONTP Device     Cisco ONTP Device     Cisco OSIG Features     Cisco SIT Device     Cisco SIT Device     Cisco SIP Matter Device     Cisco Co SIP Cisco Contempleted     CallaCampleted     Cisco SIP Normalization     Cisco SIP Normalization     Cisco SIP Station     Cisco SIP Station     Cisco TIFTP | Alert Properties: Email              | Configure | 0<br>16:106:07:135.Memory<br>18:23:00<br>18:23:00 | 10.106.97.135.Cisco SIP Stack<br>1.2<br>1.1<br>1.1<br>1.2<br>1.2<br>1.2<br>1.2<br>1.2<br>1.2<br>1.2 | 10.106.97.135,Cisco SIP,Jo,_Test |
| Voice/Video                                                                                                    | Cisco Tomcat JVM                                                                                                    |                                      |           |                                                   |                                                                                                    |                                  |
| AnalysisManager                                                                                                    | Cisco Tomcat Web Application     Cisco Transcode Device                                                                                                    |                                      | - Pe      | erfmon Counters                                   |                                                                                                    |                                  |
| IM and Presence                                                                                                    | ľ                                                                                                    |                                      |           |                                                   |                                                                                                    |                                  |

## 確認

ここでは、設定が正常に機能しているかどうかを確認します。

カスタムが設定されると、RTMTの[Alert Central]の[Custom]に表示されます。

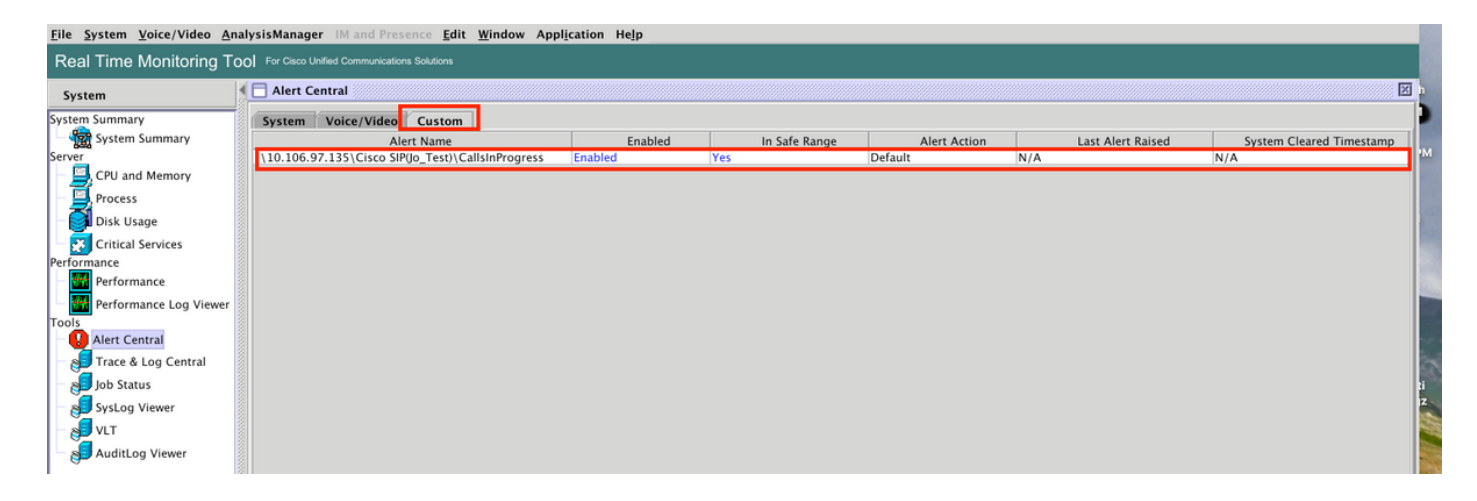

# トラブルシュート

現在、この設定に関する特定のトラブルシューティング情報はありません。